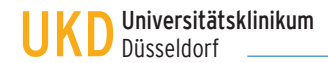

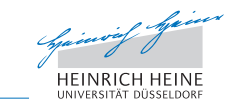

Bildungszentrum für Kompetenzentwicklung im Gesundheitswesen

# bildung.uniklinik-duesseldorf.de

### Anmeldung zu CPR-Trainings und weiteren Veranstaltungen des Bildungszentrums

In dieser Anleitung wird die Online-Anmeldung zu den CPR-Trainings und weiteren Veranstaltungen des Bildungszentrums im Portal Bildung online dargestellt. Sie erreichen die Anmeldung unter der URL

#### http://bildung.uniklinik-duesseldorf.de/default.aspx?pid=2046671277

Die Online-Anmeldungen für Ärzte befindet sich in einem geschützten, nicht öffentlich zugänglichen Bereich. Es erscheint ein Anmeldefenster (Schritt 1: Bildung online: Anmeldung). Sie können sich mit den folgenden Daten anmelden:

#### Name: arzt Passwort: med123

Nach erfolgreicher Anmeldung gelangen Sie zu einer Übersicht mit den verfügbaren Veranstaltungen (Schritt 2: Liste der Veranstaltungen). Für die Trainings ist eine maximale Teilnehmerzahl vorgesehen. Sollte ein Veranstaltung ausgebucht sein, können Sie dies an dem Hinweis ausgebucht am Ende der Zeile erkennen. Durch Stornierungen bereits angemeldeter Personen, ist es möglich, dass ausgebuchte Kurse wieder zur Anmeldung freigegeben werden.

Wählen Sie ein verfügbares Veranstaltung, zu dem Sie sich anmelden möchten aus, indem Sie auf die Zeile klicken. Sie können im nächsten Schritt weitere Details des ausgewählten Veranstaltung einsehen (Schritt 3: Details Veranstaltungen).

In der Detail-Ansicht finden Sie neben der Beschreibung der Veranstaltung einen Link zu den aktuellen CPR-Guidelines des German Resuscitation Council (GRC). Wir empfehlen Ihnen vor dem Besuch eines CPR-Trainings einen Blick in die Leitlinien. Sie sind nur einen Klick entfernt.

bildung.uniklinik-duesseldorf.de

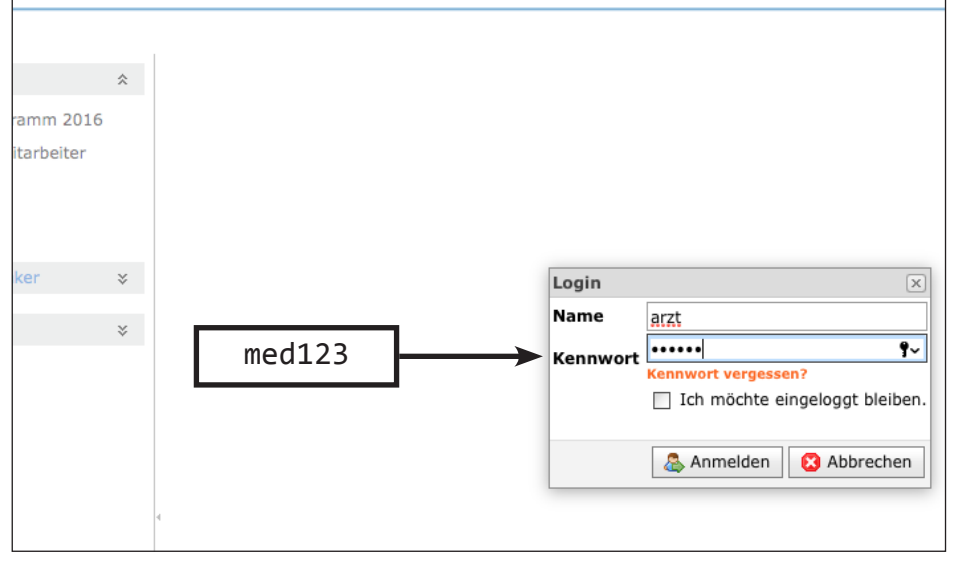

Drucken Fortbildungsprogramm 2016 CPR-Training und mehr Anmeldung für Mitarbeiter Melden Sie sich hier als Mitarbeiter des UKD zu den unten aufgeführten Veranstaltungen des Bildungszentrums a Registrierung Eine Kurz-Anleitung zum Anmeldeprozess finden Sie hier Meine Fortbildungen Hilfo Anmeldung Strahlenschutz Bereich 🛆 Anmeldung CPR-Training und mehr Code Titel Ende Uhrzeit Beginn Hilfe Online-Anmeldung CPR CPR-Schulungen ege kritisch Kranker bis 14:45-16:15 Uhr 27.09.2016 210409-16 CPR-Training Paediatric Life Suppo 27.09.2016 UKD, ZOM I, Geb. 12.44-04-25 (Chirurgie, 4.Etage), Moorenstraße 5, 40225 Düsseldor 12.10.2016 bis 14:45 - 16:15 Uhr 12.10.2016 UKD, ZOM I, Geb. 12.44-04-25, Moorenstraße 5 40225 Düsseldorf 210214-16 CPR-Training Basic Life Support bis 14:45-16:15 Uhr 17.10.2016 17.10.2016 UKD, ZOM I, Geb. 12.44-04-25 (Chirurgie, 4.Etage), Moorenstraße 5, 40225 Düsseldor bis 14:45 - 16:15 Uhr 16.11.2016 210215-16 CPR-Training Basic Life Support 16.11.2016 UKD, ZOM I, Geb. 12.44-04-25, Moorenstraße 40225 Düsseldorf bis 14:45-16:15 Uhr 28.11.2016 28.11.2016 UKD, ZOM I, Geb. 12.44-04-25 (Chirurgie, 4.Etage), Moorenstraße 5, 40225 Düsseldor 210411-16 CPR-Training Paediatric Life Support bis 14:45 - 16:15 Uhr 06.12.2016 06.12.2016 210216-16 CPR-Training Basic Life Support UKD, ZOM I, Geb. 12.44-04-25, Moorenstraße 40225 Düsseldorf bis 14:45-16:15 Uhr 08.12.2016 UKD, ZOM I, Geb. 12.44-04-25 (Chirurgie, 4.Etage), Moorenstraße 5, 40225 Düsseldor 08.12.2016 210412-16 CPR-Training Paediatric Life Support Interne Fortbildung UKD bis 16:30 - 17:30 Uhr 27.09.2016 UKD, ZOM II (Geb. 11.51) Konferenzraum 3, Moorenstr. 5, 40225 Düsseldorf 09001-16 Das "MANV"- Konzept am UKD 27.09.2016 bis 13:00 - 14:00 Uhr 28.09.2016 09002-16 Das "MANV"- Konzept am UKD 28.09.2016 UKD, ZOM II (Geb. 11.51) Konferenzraum 3, Moorenstr. 5, 40225 Düsseldorf

Schritt 2: Liste der verfügbaren Veranstaltungen

Schritt 1: bildung.uniklinik-duesseldorf.de: Anmeldung

Sie können nun den Anmeldevorgang einleiten oder zurück zur Liste der Veranstaltungen gehen. Zur Liste der Veranstaltungen gelangen Sie mit einem Klick auf die Schaltfläche Übersicht. Mit einem Klick auf die Schaltfläche Anmelden leiten Sie Ihren Anmeldevorgang ein.

Es erscheint im Schritt 4 das Anmeldeformular zur Eingabe Ihrer persönlichen Daten. Um Ihre Anmeldung ordnungsgemäß verarbeiten zu können, benötigen wir einige Angaben zu Ihrer Person, die als Pflichtfelder gekennzeichnet sind. Ihre Anmeldung kann erst erfolgreich abgesendet werden, wenn die Pflichtfelder ausgefüllt sind. Zu den Pflichtfeldern zählen:

- Personalnummer
- Anrede, Vorname und Name
- E-Mail-Adresse

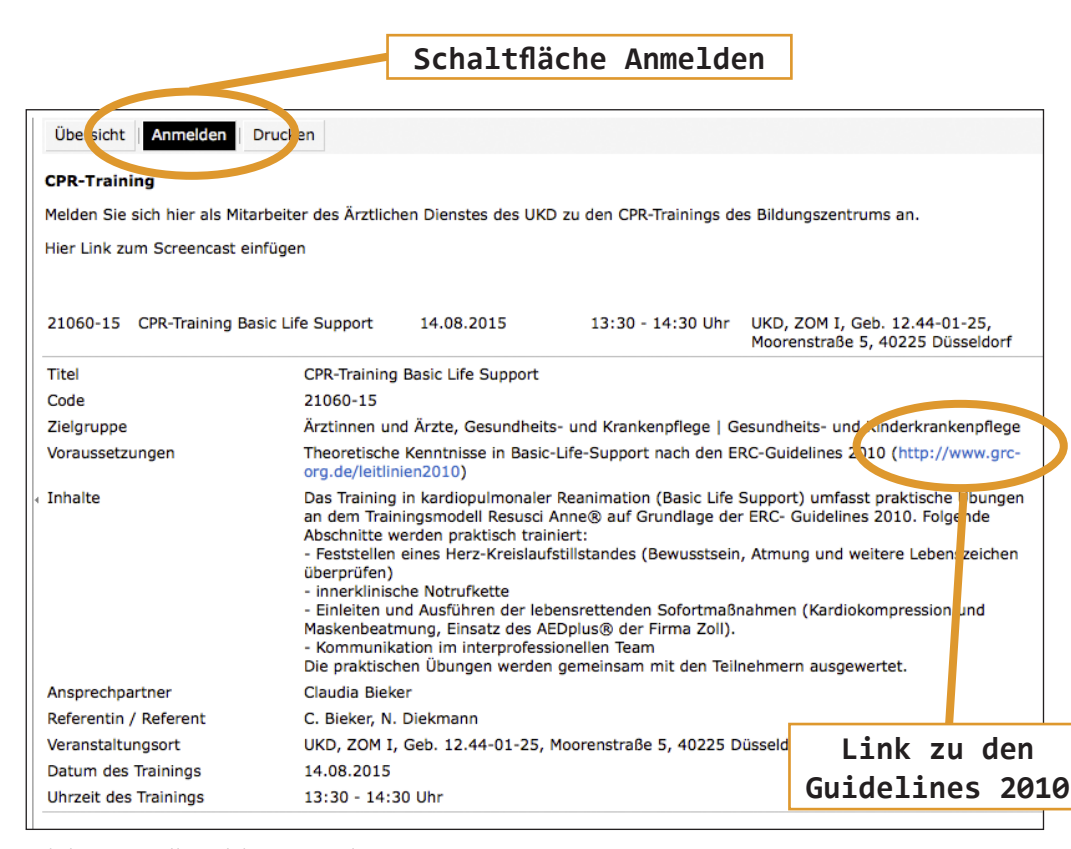

Schritt 3: Detail-Ansicht Veranstaltung

| 5 CPR-Training Basic Life Su | pport 14.08.2015                                                              | 13:30 - 14:30 Uhr                                                                      | UKD, ZOM I, Geb. 12.44-01-25,<br>Moorenstraße 5, 40225 Düsseld     | orf |
|------------------------------|-------------------------------------------------------------------------------|----------------------------------------------------------------------------------------|--------------------------------------------------------------------|-----|
|                              | Zur Anmeldung für das a<br>Daten von Ihnen.                                   | ausgewählte CPR-Training I                                                             | benötigen wir die folgenden                                        |     |
|                              | Pflichtfelder sind mit * g                                                    | jekennzeichnet.                                                                        |                                                                    |     |
|                              | Bitte geben Sie Ihre Per<br>führenden Nullen an. Be                           | sonalnummer (SAP-Numm<br>ispiel: 00001111                                              | er) immer achtstellig mit                                          |     |
| ersonalnummer*               | 00001111                                                                      |                                                                                        |                                                                    |     |
| 1rede*                       | Frau                                                                          | $\checkmark$                                                                           |                                                                    |     |
| tel                          | Dr.                                                                           | $\checkmark$                                                                           |                                                                    |     |
| orname*                      | Test                                                                          |                                                                                        |                                                                    |     |
| achname*                     | Testperson                                                                    |                                                                                        |                                                                    |     |
| nrichtung   Krankenhaus      | UKD                                                                           |                                                                                        |                                                                    |     |
| inik   Institut   Dezernat   | Testklinik                                                                    |                                                                                        |                                                                    |     |
| Mail (dienstlich)*           | test@med.uni-duesseld                                                         | orf.de                                                                                 |                                                                    |     |
|                              | Nach erfolgreicher Anme<br>Adresse eine detaillierte                          | eldung senden wir Ihnen an<br>Eingangsbestätigung zu.                                  | n die angegebene E-Mail-                                           |     |
| lefon (dienstlich)           | 0211-81-01234                                                                 |                                                                                        |                                                                    |     |
| h bin schwerbehindert        | Schaltfläch                                                                   | e Verhindli                                                                            | che Anmeldung                                                      | s   |
| h bin in Elternzeit          |                                                                               |                                                                                        |                                                                    | -   |
|                              | Wenn Sie möchten, dass<br>wird, geben Sie hier ihre<br>Ihrer Anmeldebestätigu | s Ihr(e) forgesetzte(r) übe<br>e / sine E-Mail-Adresse an<br>g an Ihre(n) Vorgesetzte( | r Ihre Anmeldung informiert<br>. Wir senden dann eine Kopie<br>n). |     |
| Mail-Adresse Vorgesetzte/    | vorgesetzte.test@med.t                                                        | uni-duessel forf.de                                                                    |                                                                    |     |
|                              | Verbindliche Anmeldur                                                         | ng senden                                                                              |                                                                    |     |

Daneben gibt es optionale Felder, die Sie ausfüllen können. Bei den Feldern E-Mail und Telefon sind bereits Daten eingetragen, die Sie allerdings ergänzen müssen.

Wenn Sie wünschen, dass die Eingangsbestätigung nicht nur Ihnen, sondern auch Ihrem Vorgesetzten als Kopie per E-Mail zugesendet wird, müssen Sie nur die E-Mail-Adresse Ihres Vorgesetzten angeben.

Alles weitere übernimmt das System, nachdem Sie die Anmeldung mit einem Klick auf die Schaltfläche Verbindliche Anmeldung senden abgeschlossen haben. Haben Sie bei diesem Schritt ein wenig Geduld. Der Vorgang kann einige Sekunden dauern.

Nach erfolgreicher Anmeldung erhalten Sie am Bildschirm eine Eingangsbestätigung (Schritt 5: Eingangsbestätigung). Sie können diese Eingangsbestätigung drucken oder über einen Klick auf die Schaltfläche PDF-Datei erzeugen als Datei speichern.

Darüber hinaus senden wir Ihnen an die von Ihnen angegebene E-Mail-Adresse eine Bestätigung Ihrer Anmeldung (Schritt 6: E-Mail-Bestätigung). In dieser E-Mail ist eine Kalenderdatei angehängt. Ein Klick auf diesen Anhang speichert den Termin komfortabel in Ihrem elektronischen Kalender.

Ihre Anmeldung ist damit erfolgreich abgeschlossen und Sie werden als Teilnehmer zu der Veranstaltung erwartet.

## Stornierung einer Anmeldung

Sollten Sie nicht wie geplant an der Veranstaltung, zu dem Sie angemeldet sind, teilnehmen können, bitten wir Sie um eine kurze Nachricht an die E-Mail-Adresse bzg@med.uni-duesseldorf.de

Geben Sie Ihren Namen, Ihre Personalnummer und die Codenummer des Trainings an. Sie geben damit weiteren interessierten Kolleginnen und Kollegen die Möglichkeit, sich zu der Veranstaltung anzumelden und eine gute Auslastung zu erreichen.

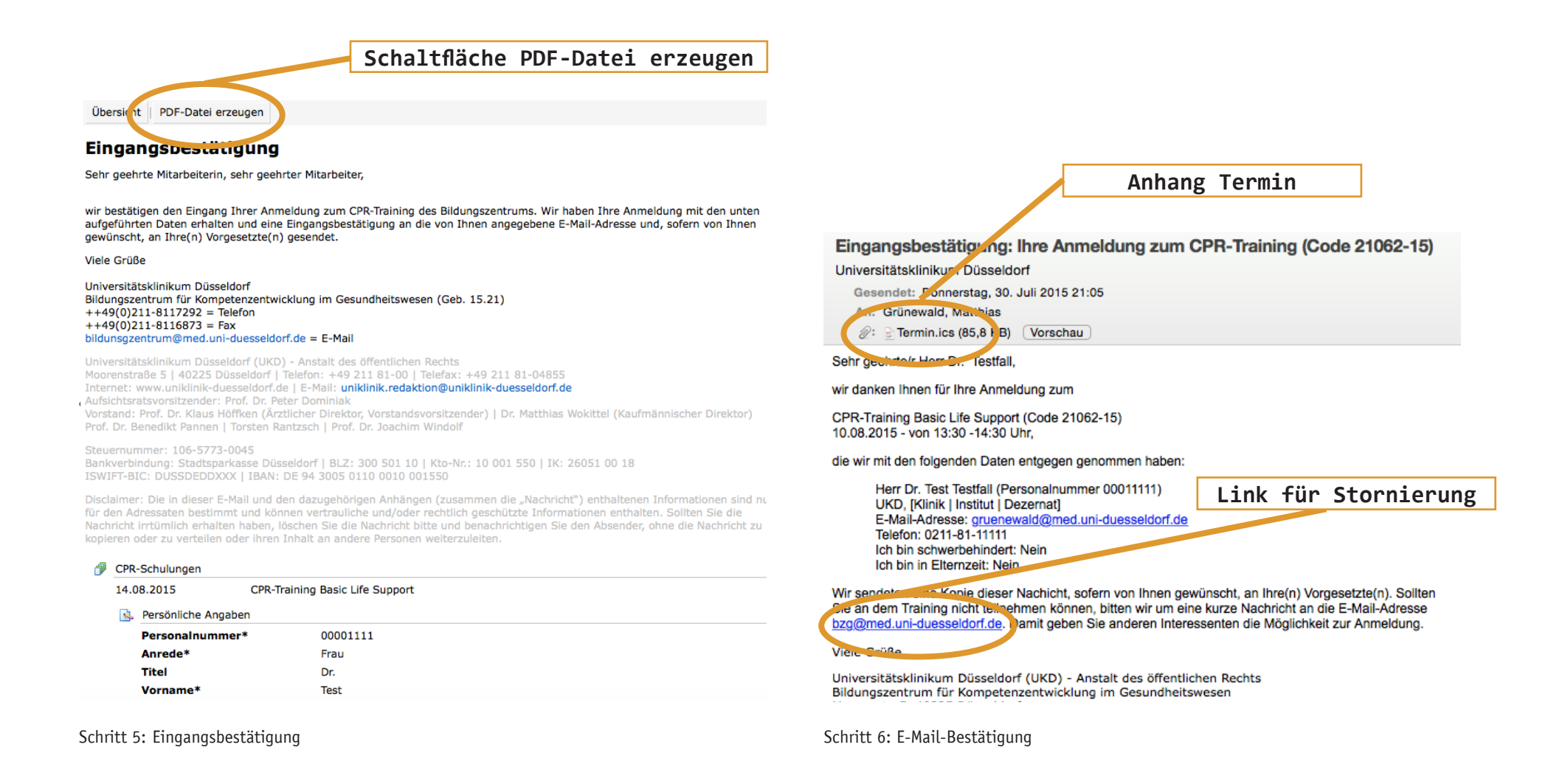